## Apple iPhone/iPad/iPod Touch Wireless config. & email config.

To get connected to the Wireless Network at UCC, you first need to register at <u>http://www.ucc.ie/wireless</u> At this page you will need to enter the Physical Address of the device.

| II O2.ie         | 16:00          | <b>7</b>             |       | Il 02.ie 🗢       | 14:48              | - |
|------------------|----------------|----------------------|-------|------------------|--------------------|---|
| SMS 2            |                |                      |       | Course de        | Settings           |   |
| Text Calend      | lar Photos     | Camera               |       | Sounds           | 5                  | - |
|                  |                | APA                  |       | Brightn          | less               | > |
|                  | 23°            | 9<br>8<br>7 6 5<br>4 |       | 🥁 Wallpaj        | per                | > |
| YouTube Maps     | s Weather      | Clock                |       |                  |                    |   |
|                  |                |                      |       | Genera           | I                  | > |
| Stocks Calcula   | tor Notes      | App Store            |       | Mail, Co         | ontacts, Calendars | > |
|                  | www.           |                      |       | <b>Phone</b>     |                    | > |
| iTunes Contac    | cts Settings   |                      |       | M Safari         |                    | > |
|                  |                |                      |       | iPod             |                    | > |
|                  |                |                      |       | Reference Photos |                    | > |
| Phone Mail       | Safari         | iPod                 | uttop | 2 Click on Cor   | aral               |   |
| 1. On the nome s | CIEEN, CIICK ( | on the Settings bi   |       | 2. Click on Ger  | IEIAI              |   |

| I O2.ie IG 16:53    | <b>3</b>   | til 02.ie 📧 16:54 🍛                                                                                                    |
|---------------------|------------|----------------------------------------------------------------------------------------------------|
| Settings General    |            | General About                                                                                                    |
|                     |            | Version 2.0.2 (5C1)                                                                                                    |
| About               | >          | Sorial Number                                                                                                    |
| Usago               | 2h 21m     |                                                                                                    |
| Usage               | 21131111   | Model MB496B                                                                                                    |
| Network             | >          | Wi-Fi Address 00:1a:2b:3c:d4:11                                                                                                    |
| Bluetooth           | Off >      | Bluetooth                                                                                                    |
| Location Services   | ON         | IMEI                                                                                                    |
|                     |            | ICCID                                                                                                    |
| Auto-Lock           | 1 Minute > | Modem Firmware 02.08.01                                                                                                    |
| Passcode Lock       | On >       |                                                                                                    |
| Restrictions        | Off >      | Legal                                                                                                    |
| 3. Click on 'About' |            | 4. Scroll down until you see the 'Wi-fi Address' This<br>is what you need to enter on the registration web<br>page. You will need iPhone Software version of at<br>least 2.0 to connect to the Wireless network and to<br>use UCC email. |

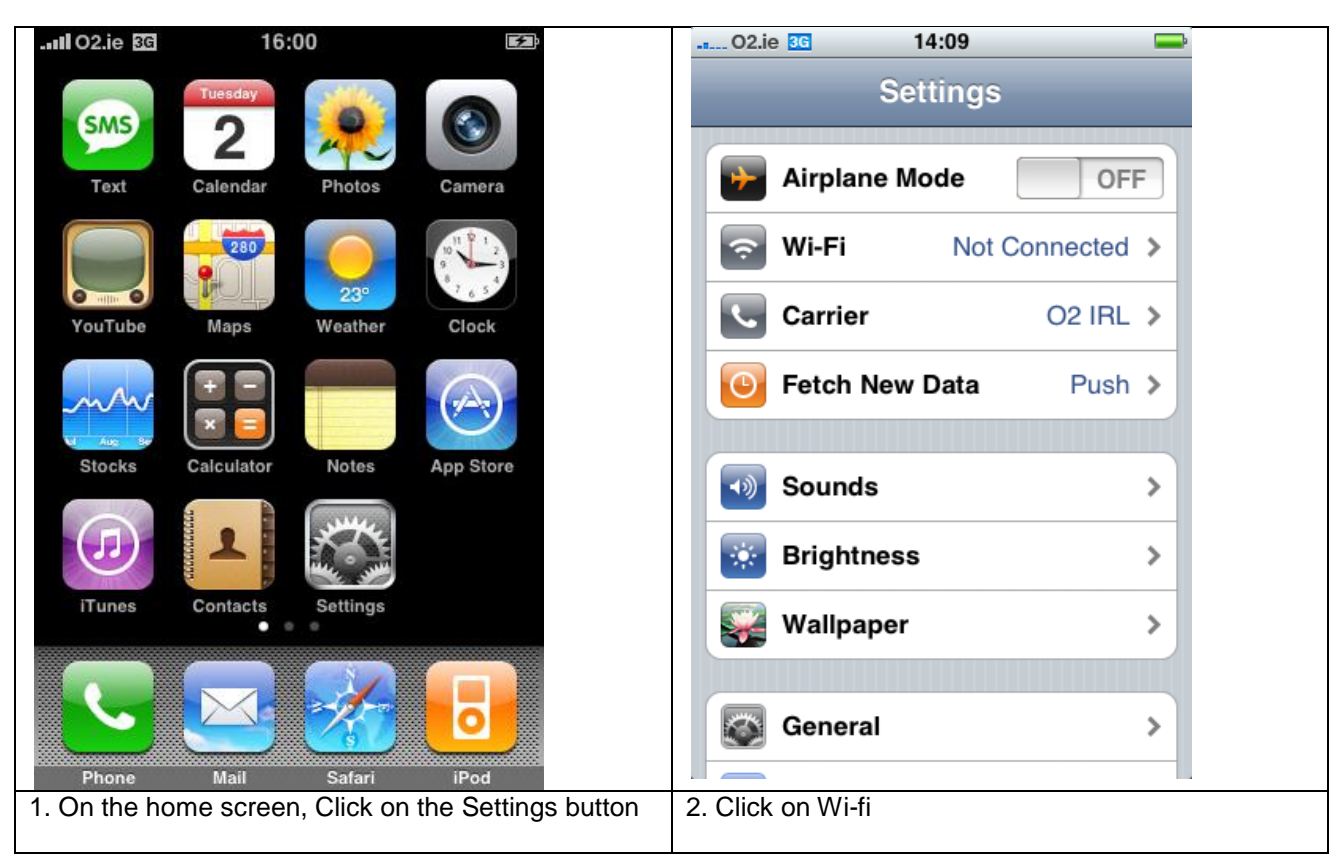

## Apple iPhone/iPod Touch – UCC Wireless Configuration

| O2.ie 📧 14:10 🚍                                                                         | 02.ie 📧 14:10 🚍                                                               |
|-----------------------------------------------------------------------------------------|-------------------------------------------------------------------------------|
| Settings Wi-Fi Networks                                                                 | Enter network information                                                     |
|                                                                                         | Other Network Cancel                                                          |
| WI-FI ON                                                                                |                                                                               |
| Choose a Network                                                                        | Name UCC Staff                                                                |
| Other >                                                                                 |                                                                               |
|                                                                                         | Security None >                                                               |
| Ask to Join Networks ON                                                                 |                                                                               |
| Known networks will be joined automatically.<br>If no known networks are available, you | QWERTYUIOP                                                                    |
| will be asked before joining a new network.                                             | ASDFGHJKL                                                                     |
|                                                                                         |                                                                               |
|                                                                                         |                                                                               |
|                                                                                         | .?123 space Join                                                              |
| 3. Click on 'Other'                                                                     | 4. Enter 'UCC Staff' (NB, Upper case/Lower Case) and then click on 'Security' |

| -14:10 🔤                                                                 | til O2.ie 📧 16:15 🌌                                                                           |
|--------------------------------------------------------------------------|-----------------------------------------------------------------------------------------------|
| Enter network information                                                | Enter network information                                                                     |
| Other Network Security                                                   | Other Network Cancel                                                                          |
| None                                                                     | Security WPA2 Enterprise >                                                                    |
| WEP                                                                      | Username helpdesk.ucc.ie                                                                      |
| WPA                                                                      | Password ••••••                                                                               |
| WPA2                                                                     |                                                                                               |
| WPA Enterprise                                                           | QWERTYUIOP                                                                                    |
| WPA2 Enterprise 🗸                                                        | ASDFGHJKL                                                                                     |
|                                                                          | 🗘 Z X C V B N M 💌                                                                             |
|                                                                          | .?123 space Join                                                                              |
| 5 Click on WPA2 Enterprise, and then click on 'Other Network' to go back | 6. Enter your username and your password that you received from the helpdesk and click 'Join' |

|                                  | 14:12                      |               | Il O2.ie 3G 14:39 🛶                                                                                                    |
|----------------------------------|----------------------------|---------------|----------------------------------------------------------------------------------------------------|
| Jo                               | ining "UCC Staff"          | Cancel        | Settings Wi-Fi Networks                                                                                                    |
|                                  |                            |               | Wi-Fi ON                                                                                                    |
| Here and the second              | ravi.ucc.ie<br>ebro.ucc.ie |               | Choose a Network…                                                                                                    |
|                                  | Not Verified Acc           | ept           | ✓ UCC Staff 🛛 🔒 🗢 📀                                                                                                    |
| Description                      | Server Authentication      |               | Other >                                                                                                    |
| Expires                          | 17 Jul 2009 16:56:01       |               |                                                                                                    |
| More Detail                      | ls                         | >             | Ask to Join Networks ON                                                                                                    |
|                                  |                            |               | Known networks will be joined automatically.<br>If no known networks are available, you<br>will be asked before joining a new network.                              |
| 7. It will present a<br>'Accept' | a warning about the certi  | ficate, Click | 8. After about 30 seconds the connection should be configured, and you should see the network listed along with a padlock. Click on the blue arrow next to the name |

|                                                                                                    |                                                                                                    | % 🚍            |
|----------------------------------------------------------------------------------------------------|----------------------------------------------------------------------------------------------------|----------------|
| Wi-Fi Networks UCC Staff                                                                                                    | Wi-Fi Networks UCC Staff                                                                                       |                |
| Forget this Network                                                                                                    | Search Domains                                                                                                 |                |
| IP Address                                                                                                    | Client ID                                                                                                    |                |
| DHCP BootP Static                                                                                                    | Renew Lease                                                                                                    |                |
| IP Address 10.52.2.236                                                                                                    | B HTTP Proxy                                                                                                   |                |
| Subnet Mask 255.255.0.0                                                                                                    | Off Manual Auto                                                                                                |                |
| Router                                                                                                    | Server http-pro                                                                                                | ху             |
| <b>DNS</b> 10.52.255.1, 10.52.255.2                                                                                                    | Port 80                                                                                                    | 80             |
| Search Domains                                                                                                    | Authentication                                                                                                 | Ð              |
| Client ID                                                                                                    |                                                                                                    |                |
| 9. The IP address should start with 10.x.x.x<br>down the screen. After a short time the 3G<br>should change to a wireless logo to indicate<br>connected. | x. Scroll 10. Under 'HTTP Proxy' choose manual, an logo the following server: http-proxy and port 808 e you're | d enter<br>30. |

| Il 02.ie 🗢                                                                                                    | 14:47                                                                                                    | Canal De Canal De Canad De Canal De Canal De Canad De Cana De Cana De Cana De Cana De Cana De Cana De Cana De Cana De Cana De Cana De Cana De Cana De Cana De Cana De Cana De Cana De Cana De Cana De Cana De Cana De Cana De Cana De Cana De |
|----------------------------------------------------------------------------------------------------|----------------------------------------------------------------------------------------------------|----------------------------------------------------------------------------------------------------|
|                                                                                                    | UCC                                                                                                    |                                                                                                    |
| Q http://www.                                                                                                    | .ucc.ie/en/                                                                                                    | S                                                                                                    |
|                                                                                                    | ollege Cork<br>(Ollscolle Cornalgh                                                                                                    |                                                                                                    |
| Internet frame.                                                                                                    | A real of the real of the real |                                                                                                    |
| Maria Angel Angel Ange<br>Angel Angel | Image: Section 2016 of the section of the section of the s                        |                                                                                                    |
|                                                                                                    | telen, has expand a for<br>ter-                                                                                                    | Ū                                                                                                    |
| Now launch Safari, a the internet!                                                                                                    | and you should be a                                                                                                    | able to surf                                                                                                    |

## Apple iPhone/iPad/iPod Touch – UCC Email Configuration

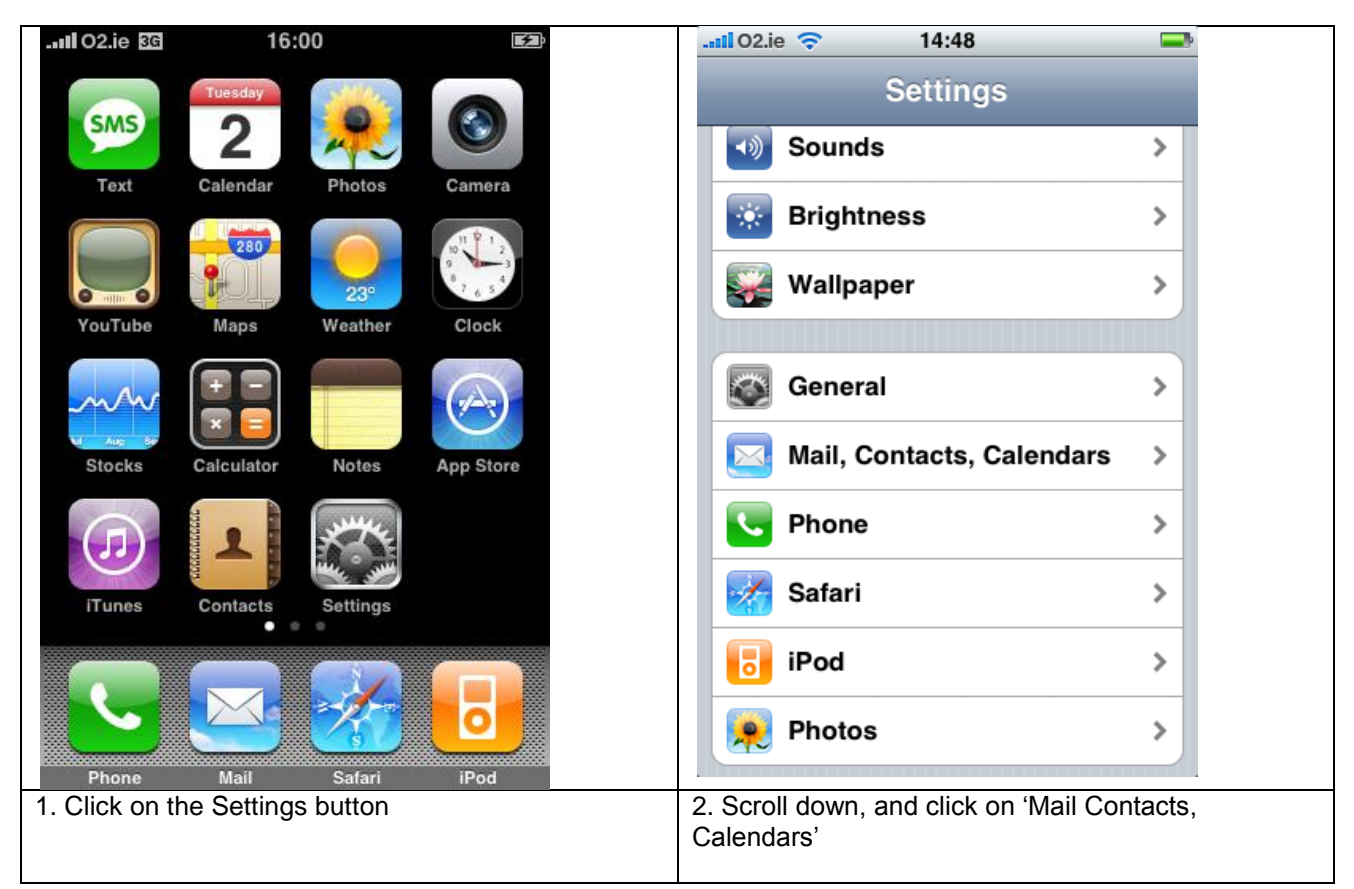

| 1l O2.ie 🗢 14:48 🖃             | 02.ie 🛜            | 14:50                   | -                 |
|--------------------------------|--------------------|-------------------------|-------------------|
| Mail Add Account               | Enter your E       | Exchange account infor  | mation            |
| Microsoft*                     | Cancel             | Exchange                | Next              |
| Exchange                       | Email              | helpdesk@ucc.ie         | •                 |
| mobileme                       | Username           | mseychange\bel          | ndesk             |
|                                | osernane           | moexenangearer          | puebk             |
| Google.<br>Mail                | Password           | •••••                   |                   |
|                                | QWE                | RTYUI                   | OP                |
| YAHOO: MAIL                    |                    |                         |                   |
|                                | ASD                | FGHJ                    | KL                |
| AUL                            | <del></del>        | CVBN                    | M                 |
| Other                          |                    |                         |                   |
| Other                          | .?123 spa          | ace @ .                 | return            |
| 3. Select 'Microsoft Exchange' | 4. Enter your em   | ail address, your use   | rname             |
|                                | and your email p   | bassword. (To locate a  | a back slash,     |
|                                | click on the ',?12 | 23 button' and then cli | ick on the '#+= ' |
|                                | button.) Then cl   | ick on next             |                   |

| 02.ie 奈          | 14:53                   | <b></b> } | 02.ie 🗢                                                                       | 14:53                                                                      |                                                               |
|------------------|-------------------------|-----------|-------------------------------------------------------------------------------|----------------------------------------------------------------------------|---------------------------------------------------------------|
| Enter your E     | Exchange account inform | ation     | Exchange                                                                      | e account verification faile                                               | ed                                                            |
| Cancel           | Exchange                | Next      | Cancel                                                                        | Exchange                                                                   | Next                                                          |
| Email            | helpdesk@ucc.ie         |           | Email                                                                         | helpdesk@ucc.ie                                                            |                                                               |
| Server           | email.ucc.ie            |           | Server                                                                        | email.ucc.ie                                                               |                                                               |
| Username         | msexchange\helpo        | desk      | Username                                                                      | msexchange\helpo                                                           | desk                                                          |
| QWE              | RTYUI                   | OP        | Password                                                                      | •••••                                                                      |                                                               |
|                  | FGHJK                   |           | Description                                                                   | 1 UCC                                                                      |                                                               |
| .?123            | space                   | return    |                                                                               |                                                                            |                                                               |
| 5. Then enter 'e | mail.ucc.ie' as the Ser | ver.      | 6. If you scroll d<br>of the account, s<br>few seconds to<br>the information. | own, you can also ente<br>such as 'ucc'. Click ne<br>confirm your account, | er a description<br>xt. It will take a<br>if it fails, verify |

| Select info to synchronize using Exchange                   | Settings Mail, Contacts, Calend                                |
|-------------------------------------------------------------|----------------------------------------------------------------|
| Cancel Exchange Save                                        | Accounts                                                       |
| Mail                                                        | ucc ><br>Mail, Calendars                                       |
| Contacts                                                    | Add Account >                                                  |
| Calendars                                                   | Mail                                                           |
|                                                             | Show 50 Recent Messages >                                      |
|                                                             | Preview None >                                                 |
|                                                             | Minimum Font Size Small >                                      |
|                                                             | Show To/Cc Label OFF                                           |
|                                                             | Ask Before Deleting OFF                                        |
| 7. Choose what you wan to synchronise, and then click save. | 8. You can then set some basic settings regarding the account. |

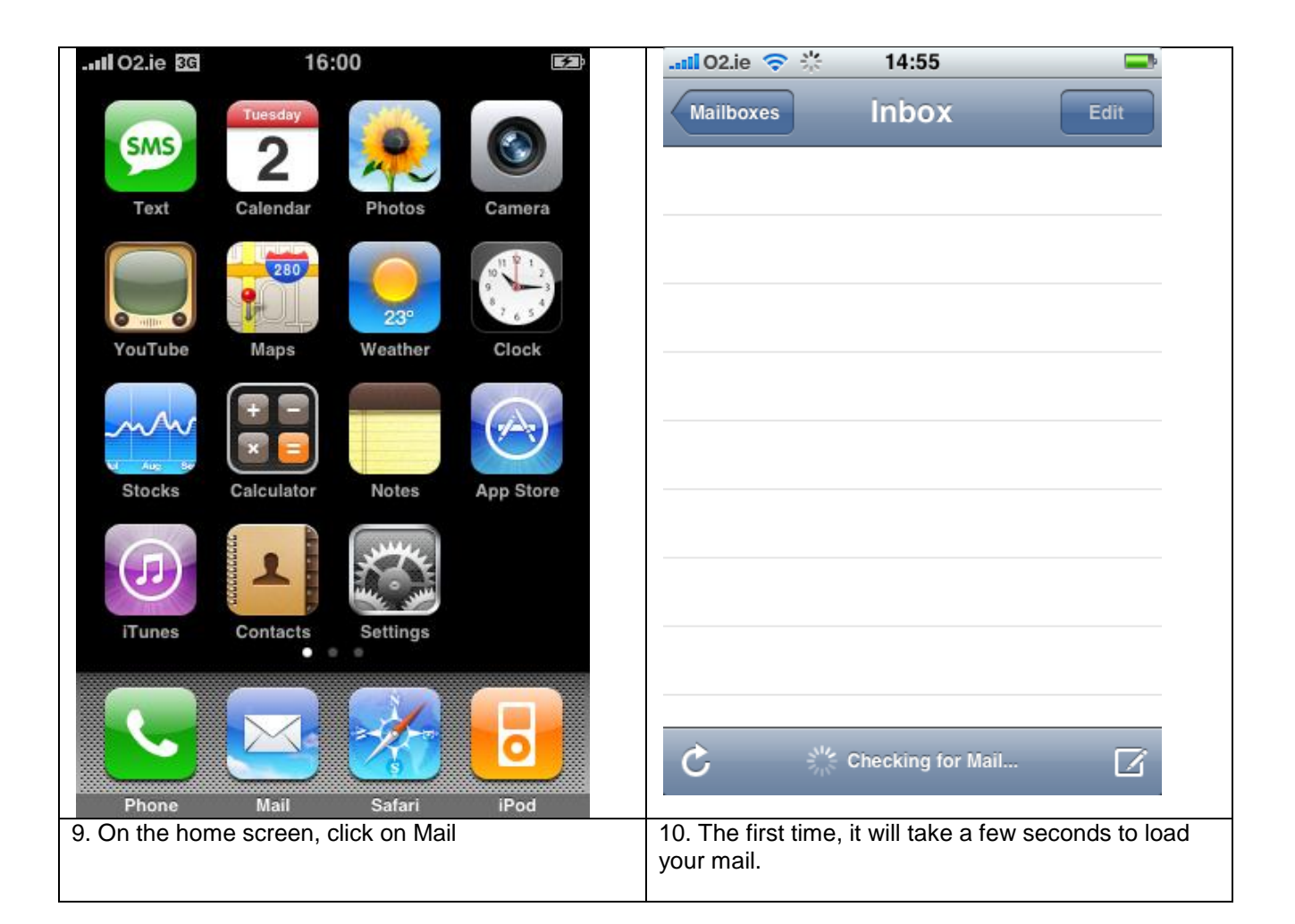

| l O2.ie 🗢 14:59                                                                                     |                                       | Il O2.ie 📧 16:39 🌌                                                                                                    |
|----------------------------------------------------------------------------------------------------|---------------------------------------|----------------------------------------------------------------------------------------------------|
| Mailboxes Inbox (11)                                                                                | Edit                                  | Settings Fetch New Data                                                                                                    |
| HelpDesk (Computer<br>FW: test                                                                      | 14:59 >                               | Push                                                                                                    |
| HelpDesk (Computer<br>FW: test                                                                      | 14:59 >                               | New data will be pushed to your phone                                                                                                    |
| HelpDesk (Computer<br>FW: test                                                                      | 14:58 >                               | Fetch                                                                                                    |
| HelpDesk (Computer FW: test                                                                         | 14:58 >                               | The schedule below is used when push is off or for applications which do not support                                                       |
| HelpDesk (Computer<br>FW: test                                                                      | 14:58 >                               | push. For better battery life, fetch less frequently.                                                                                      |
| HelpDesk (Computer<br>FW: test                                                                      | 14:58 >                               | Every 15 Minutes 🗸                                                                                                    |
| HelpDesk (Computer<br>FW: test                                                                      | 14:58 >                               | Every 30 Minutes                                                                                                    |
| HelpDesk (Computer<br>FW: test                                                                      | 14:58 >                               | Hourly                                                                                                    |
| HelpDesk (Computer                                                                                  | 14:57                                 | Manually                                                                                                    |
| C Updated 02/09/2008 14:59                                                                          |                                       |                                                                                                    |
| 11. Then all your mail will appear. In<br>choose to view only a few days wor<br>whatever suits you. | n settings you can<br>th of email, or | 12. Also, in settings you can choose to have the email pushed to your phone, or manually fetched. Choosing manually fetch can save battery |